## Security

### 1. Einleitung

### 2. Ausgangsprojekt aufbauen (REST mit DB-Zugriff)

- Git-Projekt klonen und alle branches downloaden: <u>https://github.com/aisge/securitydemo.git</u> git branch --all
- 2. Datenbank starten
- 3. Security Policy definieren  $\rightarrow$  Annotationen setzen
- 4. GET-Methoden: @RolesAllowed('user') UPDATE-Methoden: @RolesAllowed('admin')

# 3. Securing Quarkus services with Elytron

### 3.1 Einfachste Variante: Properties Files

- 1. mvnw quarkus:add-extension -Dextension="io.quarkus:quarkus-elytronsecurity-properties-file"
- Application.properties erweitern: quarkus.security.users.file.enabled=true quarkus.security.users.file.users=test-users.properties quarkus.security.users.file.roles=test-roles.properties quarkus.security.users.file.realm-name=MyRealm quarkus.security.users.file.plain-text=true
- test-users.properties: (nur Klartext oder MD5-Hashes möglich) max=passme susi=passme
- 4. test-roles.properties: max=admin,user susi=user
- 5. Für Hashes: MD5 (user ':' Realm ':' passwd) plain-text = false !! max=00AD7BAB4019042E5E96DB859E25F14C
- 6. Tests: .auth().preemtive().basic("max", "passme")

### 3.2 Credentials in der Datenbank Achtung: Funktioniert aktuell nicht im DEV-Modus !!

mvn -Dmaven.test.skip=true install
java -jar ./target/security-jdbc-quickstart-1.0-SNAPSHOT-runner.jar

- 1. mvnw quarkus:add-extension -Dextension="io.quarkus:quarkus-elytronsecurity-jdbc"
- import.sql erweitern: create table quarkus\_user ( id int, username varchar2(50), password varchar2(255), role varchar2(255)); insert into quarkus\_user values (1, 'max', 'passme', 'admin'); insert into quarkus\_user values (2, 'susi', 'passme', 'user');
- 3. application.properties erweitern: quarkus.security.jdbc.enabled=true quarkus.security.jdbc.principal-query.sql=SELECT u.password, u.role FROM quarkus\_user u where u.username=? quarkus.security.jdbc.principal-query.clear-password-mapper.enabled=true quarkus.security.jdbc.principal-query.clear-password-mapper.password-index=1 quarkus.security.jdbc.principal-query.attribute-mappings.0.index=2 quarkus.security.jdbc.principal-query.attribute-mappings.0.to=groups
- 4. Tests anpassen
- 5. Test mittels http-File in IntelliJ (https://www.jetbrains.com/help/webstorm/exploring-http-syntax.html#) GET http://localhost:8080/students Accept:application/json Authorization: Basic max passme

###

POST <u>http://localhost:8080/students/</u> Content-Type:application/json Authorization:Basic max passme

{ "userid": "it1000", "firstname": "Gerald", "lastname": "Aistleitner"}

###

#### 6. Verschlüsselung

insert into quarkus\_user(id, username, password, salt, iteration\_count, role) values (1, 'max', 's]8xkG1Mc/yQF1Nengx3Ogg57Y5F0c=', 'ZE9Ekfds3D7VT/ObTNCIgg==', 10, 'admin');

insert into quarkus\_user(id, username, password, salt, iteration\_count, role) values (2, 'susi', 'aPnJAMErXgXIR1R1sB1yegY2JmNeXps=','pc9CKhxwJmag8dbHzg7yKA==', 10, 'user');

```
quarkus.security.jdbc.enabled=true
    quarkus.security.jdbc.principal-query.sql=SELECT u.password, u.salt, u.iteration_count, u.role FROM
    guarkus_user u WHERE u.username=?
    quarkus.security.jdbc.principal-query.bcrypt-password-mapper.enabled=true
    quarkus.security.jdbc.principal-query.bcrypt-password-mapper.password-index=1
    quarkus.security.jdbc.principal-query.bcrypt-password-mapper.salt-index=2
    guarkus.security.jdbc.principal-guery.bcrypt-password-mapper.iteration-count-index=3
    quarkus.security.jdbc.principal-query.attribute-mappings.0.index=4
    quarkus.security.jdbc.principal-query.attribute-mappings.0.to=groups
7. Optional: Password-Generator
    @GET
    @Path('/{password}')
    public String getStudent(@PathParam('password') String password) throws Exception {
       PasswordFactory passwordFactory =
    PasswordFactory getInstance (BCryptPassword ALGORITHM_BCRYPT, ELYTRON_PROVIDER);
       int iterationCount = 10;
       byte[] salt = new byte[BCryptPassword BCRYPT_SALT_SIZE];
       SecureRandom random = new SecureRandom();
       random .nextBytes(salt);
```

```
IteratedSaltedPasswordAlgorithmSpec iteratedAlgorithmSpec = 
new IteratedSaltedPasswordAlgorithmSpec(iterationCount, salt);
```

```
EncryptablePasswordSpec encryptableSpec =
```

```
new EncryptablePasswordSpec(password.toCharArray(),
```

```
iteratedAlgorithmSpec);
```

```
BCryptPassword original =
  (BCryptPassword) passwordFactory.generatePassword(encryptableSpec);
byte[] hash = original.getHash();
Base64 Encoder encoder = Base64 getEncoder();
JsonObject result = JsoncreateObjectBuilder()
        .add('salt', encoder.encodeToString(salt))
        .add('hash'', encoder.encodeToString(hash))
```

```
}
```

.build(); return result.toString();

# 4. JWT

- Auschecken von SecurityDemo-Projekt (master-Branch) <u>https://github.com/aisge/securitydemo.git</u> git branch -all
- 2. jwt-Modul hinzufügen ./mvnw quarkus:add-extension -Dextensions="io.quarkus:quarkus-smallrye-jwt"
- 3. JWT in application.properties aktivieren/konfigurieren' mp.jwt.verify.publickey.location= META-INF/resources/publickey.pem mp.jwt.verify.issuer=<u>https://at.htl.4ahitm</u> quarkus.smallrye-jwt.enabled=true
- Key-Paar generieren und speichern als privateKey.pem / publicKey.pem: openssl req -newkey rsa:2048 -new -nodes -keyout privatekey.pem <u>https://csfieldguide.org.nz/en/interactives/rsa-key-generator/</u> (2048 bits, pkcs#8)
- 5. TokenUtils kopieren / implementieren private-Key-Pfad anpassen
- 6. Security-Endpoint anlegen und /login implementieren public class LoginData { String username; String password; // ...constr, getter/setter }

```
@Path('/security')
public class SecurityEndpoint {
  @ConfigProperty(name = "mp.jwt.verify.issuer")
  String iss;
  @GET
  @Path('login')
  @Consumes(MediaType APPLICATION JSON)
  public Response login(LoginData data) {
    try {
       if ('aisge''.equals(data.getUsername()) &&
             "geheim".equals(data.getPassword())) {
         return Response ok (generateToken()).build();
       }
    } catch (Exception e) {
       Logger get Anonymous Logger ().info(e.toString());
       e.printStackTrace();
}
return Response status (401).build();
}
```

```
private String generateToken() throws Exception {
Map<String, Long> timeClaims = new HashMap<>();
timeClaims.put(Claimsexp.name(),
TokenUtilscurrentTimeInSecs() + 1201);
Map<String, Object> claims = new HashMap<>();
claims.put(Claims.iss.name(), iss);
return TokenUtilsgenerateTokenString(claims, timeClaims);
}
```

7. Testen von /login

GET http://localhost:8080/security/login

```
Content-Type: application/json
{
"username": "aisge",
"password": "geheim"
}
```

###

/info anlegen
 @Inject
 JsonWebToken jwt;

```
٢
```

9. getAll – Students mit @RolesAllowed absichern... → 401 @GET @RolesAllowed('user') public List<Student> getAll() { return studentRepository.findAll().list(); } 10. Groups im Token mit einbauen! claims.put(Claims*groups*.name(), Set*of* (new String[] {"user"}));

### 5. KeyCloak

1. Installation von KeyCloak mittels Docker:

docker run -p 8180:8080 -e KEYCLOAK\_USER=admin -e KEYCLOAK\_PASSWORD=passme --name keycloak -d jboss/keycloak

- 2. Anmelden unter <u>http://localhost:8180</u>
- 3. Realm anlegen (quarkus-realm)
- 4. Roles hinzufügen (admin, user = wie in unserer App)
- User anlegen und Rollen zuweisen max: admin, user susi: user
- 6. Client konfigurieren:

| Quarkus-client 👕 |                    |         |                        |           |         |            |            |                  |            |                |
|------------------|--------------------|---------|------------------------|-----------|---------|------------|------------|------------------|------------|----------------|
| Settings         | Credentials        | Roles   | Client Scopes 🚱        | Mappers 🚱 | Scope 🔞 | Revocation | Sessions 🚱 | Offline Access 🔞 | Clustering | Installation 🚱 |
|                  | Clier              | nt ID 🔞 | quarkus-client         |           |         |            |            |                  |            |                |
|                  | Na                 | ame 🔞   |                        |           |         |            |            |                  |            |                |
|                  | Descrip            | tion 🔞  |                        |           |         |            |            |                  |            |                |
|                  | Enal               | bled 🔞  | ON                     |           |         |            |            |                  |            |                |
|                  | Consent Requ       | ired 😡  | OFF                    |           |         |            |            |                  |            |                |
|                  | Login The          | eme 🔞   |                        |           |         |            |            |                  | ~          |                |
|                  | Client Prot        | ocol 🚱  | openid-connect         |           |         |            |            |                  | ~          |                |
|                  | Access 1           | Гуре 🔞  | confidential           |           |         |            |            |                  | ~          |                |
| S                | itandard Flow Enal | bled 🚱  | ON                     |           |         |            |            |                  |            |                |
|                  | Implicit Flow Enal | bled 🔞  | OFF                    |           |         |            |            |                  |            |                |
| Direct /         | Access Grants Enal | bled 🚱  | ON                     |           |         |            |            |                  |            |                |
| Ser              | vice Accounts Enal | bled 😡  | OFF                    |           |         |            |            |                  |            |                |
|                  | Authorization Enal | bled 🔞  | OFF                    |           |         |            |            |                  |            |                |
|                  | Root               | URL 😡   | http://localhost:8080  |           |         |            |            |                  |            |                |
|                  | * Valid Redirect V | URIs 🔞  | http://localhost:8080/ | *         |         |            |            |                  | -          |                |
|                  |                    |         |                        |           |         |            |            |                  | +          |                |
|                  | Base               | URL 🔞   |                        |           |         |            |            |                  |            |                |
|                  | Admin              | URL 🔞   | http://localhost:8080  |           |         |            |            |                  |            |                |
|                  | Web Ori            | gins 🚱  | http://localhost:8080  |           |         |            |            |                  | -          |                |
|                  |                    |         |                        |           |         |            |            |                  | +          |                |

- Add KeyCloak-Modul in Quarkus-Projekt

   /mvnw quarkus:add-extension Dextensions="io.quarkus:quarkus-keycloakauthorization"
- 8. application.properties: keycloak.url=<u>http://localhost:8180</u> quarkus.oidc.enabled=true quarkus.oidc.auth-server-url=\$ {keycloak.url}/auth/realms/quarkus-realm quarkus.oidc.client-id=quarkus-client quarkus.oidc.credentials.secret=###credential einsetzen### quarkus.keycloak.policy-enforcer.enable=true quarkus.http.cors=true
- 9. Ersten Test mit CURL oder HTTP-File durchführen curl -X POST http://192.168.99.101:8180/auth/realms/quarkusrealm/protocol/openid-connect/token --user quarkus-client:###credential einsetzen### -H "content-type: application/x-www-form-urlencoded" -d "username=susi&password=passme&grant\_type=password"

bzw:

POST <u>http://192.168.99.101:8180/auth/realms/quarkus-</u> realm/protocol/openid-connect/token Authorization: Basic quarkus-client ###credential### Content-Type: application/x-www-form-urlencoded

username=susi&password=passme&grant\_type=password

#### ###

- 10. Unit Tests vorbereiten indem Tokens geholt werden: @ConfigProperty(name=''keycloak.url') String keycloakURL; @ConfigProperty(name=''quarkus.oidc.credentials.secret') String credential; String userToken; String adminToken; @BeforeEach void setup() { // Only get tokens once // Workaround, because @BeforeAll needs static method where
  - @ConfigProperty is not working...
    if (userToken != null) {

```
return;
```

```
}
```

RestAssured baseURI = keycloakURL;

```
Response response =
```

```
given ().urlEncodingEnabled(true).auth().preemptive()
.basic('quarkus-client', credential)
```

.param(''grant\_type'', ''password'') .param(''chient\_id'', ''quarkus-chient') .param(''username'', ''susi') .param(''password'', ''passme'') .header(''Accept'', ContentType JSON.getAcceptHeader()) .post(''/auth/realms/quarkus-realm/protocol/operidconnect/token'') .then().statusCode(200).extract().response();

11. Unit-Tets mit oAuth2()-Aufrufen versehen

given()

...

.auth().preemptive().oauth2(userToken) .when().get('/students')

### 6. Angular Client

- 1. Siehe <u>https://www.linkedin.com/pulse/implicit-flow-authentication-using-angular-ghanshyam-shukla</u>
- 2. Installation von Modul: npm i angular-oauth2-oidc –save

```
3. app.modules.ts
  const appRoutes: Routes = [
   {path: 'secret', component: SecretComponent, canActivate:
  [AuthGuard] },
   {path: '**', component: HelloComponent}
  1;
  imports: [
   BrowserModule, HttpClientModule,
   OauthModule.forRoot(),
   RouterModule.forRoot(appRoutes)
  ],
4. app.component.ts
    constructor(private oauthService: OAuthService) {
    this.oauthService.configure(authCodeFlowConfig);
    this.oauthService.loadDiscoveryDocumentAndTryLogin();
    // optional
    this.oauthService.setupAutomaticSilentRefresh();
   }
  }
  export const authCodeFlowConfig: AuthConfig = {
   issuer: 'http://localhost:8180/auth/realms/quarkus',
   redirectUri: window.location.origin,
   clientId: 'my-backend-service',
   responseType: 'code',
   scope: 'openid profile email',
   showDebugInformation: true,
   requireHttps: false
  };
```

6. home.component.ts

```
constructor(private oauthService: OAuthService) { }
   login() {
   console.log('calling login...');
   this.oauthService.initLoginFlow();
   }
  logout() {
   this.oauthService.logOut();
   }
  isLoggedIn() {
   return this.oauthService.hasValidIdToken();
   }
  givenName() {
   if (!this.isLoggedIn()) {
    return '';
   }
   const claims: any = this.oauthService.getIdentityClaims();
   if (!claims) {
   return null;
   }
   return claims.given name;
   }
7. secret.component.html
   <button type="button" (click)="getData()">getData</button>
  {{ info }}
  </pre>
8. secret.component.ts
  info;
  constructor (
     private http: HttpClient,
     private oauthService:OAuthService) { }
  getData() {
   const reqHeader = new HttpHeaders({
    'Content-Type': 'application/json',
    'Authorization': 'Bearer ' + this.oauthService.getAccessToken()
   });
   this.http.get('http://localhost:8080/users', {headers:
   reqHeader}).subscribe(
    data => { this.info = JSON.stringify(data); console.log(data); },
    error => { console.log(error); this.info = error; }
   );
   }
9. auth-guard.service.ts
   @Injectable({
   providedIn: 'root'
```

```
})
export class AuthGuard implements CanActivate {
   constructor(private oauthService: OAuthService, private router:
   Router) {
    }
   canActivate(route: ActivatedRouteSnapshot, state:
   RouterStateSnapshot): Observable<boolean
    | UrlTree> | Promise<boolean | UrlTree> | boolean | UrlTree {
    if (this.oauthService.hasValidIdToken()) {
      return true;
    }
   this.router.navigate(['/']);
   return false;
   }
}
```

10. CORS-config

```
quarkus.http.cors=true
```

quarkus.http.cors.origins=http://localhost:4200,<u>http://localhost:8180</u> /auth/realms/quarkus quarkus.http.cors.methods=GET,POST

11.